# 过滤-多数据集报表

## 概述

电子表格支持多数据集查询。多数据集查询是指一个电子表格中同一个sheet表中拖拽了多个数据集的字段。

多数据集查询一般应用于下面两种情况:

- 一是各个数据集之间没有关系,常见于制作各种分片报表。
  二是各个数据集中有关联关系,相当于跨表查询,需设置关联条件。具体场景和操作请参考数据列过滤。

## 用例

本例中通过设置数据列过滤条件,实现跨数据集查询。

如下图在该电子表格中,产品目录名称来自"简单产品目录查询",产品名称和单位价格字段来自"简单产品查询"。

| 说明:2个数据集的字 | 字段有关联关系,以  | 以"产品目录编号" |    |
|------------|------------|-----------|----|
| 产品目录名称     | 产品名称       | 单价        |    |
| ↓简单产品目录查询↓ | 1简单产品查询(产1 | 单产品查询(单位价 | 格) |

若该报表不对其所依赖的两个可视化查询进行关联的话,查询出来的数据毫无意义。如下图:

| 产品目录名称 | 产品名称 | 单价    |
|--------|------|-------|
|        | 苹果汁  | 18    |
|        | 牛奶   | 19    |
|        | 蕃茄酱  | 10    |
|        | 盐    | 22    |
|        | 麻油   | 21.35 |
|        | 酱油   | 25    |
|        | 海鲜粉  | 30    |
|        | 胡椒粉  | 40    |
|        | 鸡    | 97    |
|        | 璧    | 31    |
|        | 民众奶酪 | 21    |
|        | 德国奶酪 | 38    |
|        | 龙虾   | 6     |
|        | 沙茶   | 23.25 |
|        | 味精   | 15.5  |
|        | 饼干   | 17.45 |
|        | 猪肉   | 39    |
|        | 墨鱼   | 62.5  |
|        |      |       |

设置根据"产品目录编号"进行关联的后,查询出来的数据则是根据产品目录名称分组后的正确数据,如下图:

| 产品目录名称 | 产品名称 | 单价    |
|--------|------|-------|
|        | 苹果汁  | 18    |
|        | 牛奶   | 19    |
|        | 汽水   | 4.5   |
|        | 啤酒   | 14    |
|        | 蜜桃汁  | 18    |
| b/m#31 | 绿茶   | 263.5 |
| 12/1-F | 运动饮料 | 18    |
|        | 柳橙汁  | 46    |
|        | 矿泉水  | 14    |
|        | 苏打水  | 15    |
|        | 浓缩咖啡 | 7.75  |
|        | 柠檬汁  | 18    |
|        | 蕃茄酱  | 10    |
|        | 盐    | 22    |
|        | 麻油   | 21.35 |
|        | 酱油   | 25    |
|        | 胡椒粉  | 40    |
| 调吐只    | 味精   | 15.5  |
| ₩₽₩₩₽₽ | 蚝油   | 19.45 |
|        | 海鮮酱  | 28.5  |
|        | 甜辣酱  | 43.9  |
|        | 海苔酱  | 21.05 |
|        | 肉松   | 17    |
|        | 辣椒粉  | 13    |

# 实现步骤

### 1. 创建数据集。

创建两个数据集。

第一个数据集:简单产品目录查询,主要包含两个字段:产品目录名称和产品目录编号

| Ľ) | Ē | <b>i</b> | 2 | ÷. | Q | SQL | ╚ | o |  |
|----|---|----------|---|----|---|-----|---|---|--|
|    |   |          |   |    |   |     |   |   |  |

| 字段            | ₫ - □ |
|---------------|-------|
| 产品目录编号 产品目录名称 |       |
|               |       |
|               |       |
|               |       |
|               |       |
|               |       |
|               |       |

第二个数据集:简单产品查询,主要包含三个字段:产品目录编号、产品名称和单位价格

| 字段                     | ⊘ - □ |
|------------------------|-------|
| 产品目录编号 产品名称 供应商编号 单位价格 |       |
|                        |       |
|                        |       |
|                        |       |
|                        |       |
|                        |       |
|                        |       |

数据集相关设置项请参考:数据集定义

#### 2. 创建电子表格。

在电子表格设计器中创建电子表格,如下:产品目录名称来自"简单产品目录查询",产品名称和单位价格字段来自"简单产品查询"。

| 说明: 2个数据集的字段有关联关系,以"产品目录编号"为外键 |               |               |  |  |
|--------------------------------|---------------|---------------|--|--|
| 产品目录名称                         | 产品名称          | 单价            |  |  |
| ↓简单产品目录查询(产品目录名称)              | ↓简单产品查询(产品名称) | ∑简单产品查询(单位价格) |  |  |
|                                |               |               |  |  |

电子表格创建可参考:常见分组报表

#### 3. 设置数据列过滤条件。

设置两个数据集根据"产品目录编号"进行关联关系。

我们对"产品名称"列设置过滤条件即可,"单价"的父格为"产品名称",因此不需要再进行关联条件设置。

a) 双击"产品名称"数据列对应单元格,弹出"单元格属性"窗口,切换到"过滤标签"。

b) 在"过滤"窗口中设置:类型选择数据列,可选列选择 产品目录编号,操作选择 等于,数据集选中 简单产品目录查询 , 列选择 产品目录编号。
 c) 在"过滤"窗口中单击 增加 按钮,单元格过滤表达式显示在下方空白处。如下图所示:

|                                    | ×        |
|------------------------------------|----------|
| 当前单元格: C4:产品名称 ~                   |          |
| 扩展 附属 过滤 其他 分页属性                   |          |
|                                    |          |
| ☑ 将父格值作为过滤条件(适合于父子格来自于同一个数据集)      |          |
| 普通条件                               |          |
| 类型:     ● 普通     ○ 公式              |          |
|                                    | 型: 数据列 ~ |
| 产品目录编号 🗸 等于 🗸 数据集: 简单产品目录查询 🗸 列: 产 | 品目录编号 ~  |
| 〇 与(AND) ⑥ 或(OR) 増加                | 修改       |
| 产品目录编号 等于 '简单产品目录查询.产品目录编号'        | 刪除       |
|                                    | 上移       |
|                                    | 下移       |
|                                    | 增加括号     |
|                                    | 去掉括号     |
|                                    |          |
|                                    |          |
| <u>确定</u> 取消                       | 应用(A)    |

d) 在"过滤"窗口单击 确定 按钮,成功设置数据列过滤。

过滤设置项详细说明请参考:过滤

#### 4. 发布预览

点击工具栏上的发布按钮,保存电子表格,预览如下

| 产品目录名称 | 产品名称 | 单价    |
|--------|------|-------|
|        | 苹果汁  | 18    |
|        | 牛奶   | 19    |
|        | 汽水   | 4.5   |
|        | 啤酒   | 14    |
|        | 蜜桃汁  | 18    |
| hfm#21 | 绿茶   | 263.5 |
| 12.14  | 运动饮料 | 18    |
|        | 柳橙汁  | 46    |
|        | 矿泉水  | 14    |
|        | 苏打水  | 15    |
|        | 浓缩咖啡 | 7.75  |
|        | 柠檬汁  | 18    |
|        | 蕃茄酱  | 10    |
|        | 盐    | 22    |
|        | 麻油   | 21.35 |
|        | 酱油   | 25    |
|        | 胡椒粉  | 40    |
|        | 味精   | 15.5  |
| ₩₽₩₩₽₽ | 蚝油   | 19.45 |
|        | 海鲜酱  | 28.5  |
|        | 甜辣酱  | 43.9  |
|        | 海苔酱  | 21.05 |
|        | 肉松   | 17    |
|        | 辣椒粉  | 13    |

### 说明:2个数据集的字段有关联关系,以"产品目录编号"为外键

#### 资源下载

报表资源: 多数据集过滤报表. xml